# ขั้นตอนการเปิดไฟล์ receivable (decimal)

1. เปิดไฟล์ excel ใหม่ เลือกฟังท์ชัน Data > From Text

| G        | <b>5</b> •∂                                         |                                                    |                         | 1. no Data                    |                                                          |                  |                                         |                          |       |  |
|----------|-----------------------------------------------------|----------------------------------------------------|-------------------------|-------------------------------|----------------------------------------------------------|------------------|-----------------------------------------|--------------------------|-------|--|
| Fil      | e Hom                                               | e Insert                                           | Page Layout             | Formulas                      | Data Re                                                  | eview View       | 🖓 🖓 Tell me                             | what you w               | ant t |  |
| Fr<br>Fr | rom Access<br>rom Web<br>rom Text<br><sub>Get</sub> | rom Other<br>Sources <del>*</del><br>External Data | Existing<br>Connections | New<br>Query • 🕞 F<br>Get & 1 | ihow Queries<br>from Table<br>Recent Source<br>fransform | Refresh<br>All - | Connections<br>Properties<br>Edit Links | £↓ <u>X A</u><br>X↓ Sort | F     |  |
| A1       | ี 2. กด <b>r</b>                                    |                                                    | $\sqrt{f_x}$            |                               |                                                          |                  |                                         |                          |       |  |
|          | А                                                   | В                                                  | С                       | D                             | Е                                                        | F                | G                                       | н                        |       |  |
| 1        |                                                     |                                                    |                         |                               |                                                          |                  |                                         |                          |       |  |
| 2        |                                                     |                                                    |                         |                               |                                                          |                  |                                         |                          |       |  |
| 3        |                                                     |                                                    |                         |                               |                                                          |                  |                                         |                          |       |  |

2. เลือทไฟล์ที่ต้องการเปิด ทด import

| ਜ਼ 5ਾ °ੇ ਾ                 |                                                                                           |                                                                  |
|----------------------------|-------------------------------------------------------------------------------------------|------------------------------------------------------------------|
| File Home Insert Page La   | ayout Formulas Data Review View 🖓 Tell me what you want to do                             |                                                                  |
| From Access                | 두 🗔 Show Queries 🕞 🖄 Connections 🔬 🟹 🕅                                                    | Clear 📑 Flash Fill 🔤 Consolidate                                 |
| From Web From Other Existi | 🕼 Import Text File                                                                        | × <sup>ips</sup> v                                               |
| Get External Data          | $\leftarrow \rightarrow \vee \uparrow$ 📜 « Downloads » Receivable - 2022-12-09T145341.900 | <ul> <li>✓ ♥</li> <li>Search Receivable - 2022-12-0 𝒫</li> </ul> |
| A1 • : × •                 | Organize • New folder                                                                     | ≡ - □ 🛛                                                          |
| A B C                      | Microsoft Excel                                                                           | J I                                                              |
| 1                          | CooDrive                                                                                  |                                                                  |
| 3                          |                                                                                           |                                                                  |
| 4                          | 🧢 This PC                                                                                 |                                                                  |
| 5                          | 🧊 3D Objects                                                                              |                                                                  |
| 6                          | Desktop                                                                                   |                                                                  |
| 8                          | Documents                                                                                 | No preview available.                                            |
| 9                          | 🖶 Downloads                                                                               |                                                                  |
| 10                         | b Music                                                                                   |                                                                  |
| 11                         | Pictures                                                                                  |                                                                  |
| 12                         | Videos                                                                                    |                                                                  |
| 13                         | SYSTEM (C)                                                                                |                                                                  |
| 15                         |                                                                                           |                                                                  |
| 16                         | ✓ UAIA (D.)<br>✓ < >                                                                      |                                                                  |
| 17                         |                                                                                           | 3. เลือกไฟล์ กด import                                           |
| 18                         | File name: receivable_20221207_98782_Decimal                                              | ✓ Text Files ✓                                                   |
| 19                         |                                                                                           | Tools  Tools  Tools                                              |
| 20                         |                                                                                           |                                                                  |
| 21                         |                                                                                           |                                                                  |

## 3. Import to wizard Step 1 ຕາມรູປ ແລ້ວກດ Next

| Text Import Wizard - Step 1 of 3                                                                                                    | ?        | $\times$ |  |  |  |  |  |  |
|----------------------------------------------------------------------------------------------------|----------|----------|--|--|--|--|--|--|
| The Text Wizard has determined that your data is Fixed Width.                                                                                                    |          |          |  |  |  |  |  |  |
| If this is correct, choose Next, or choose the data type that best describes your data.                                                                                   |          |          |  |  |  |  |  |  |
| Original data type                                                                                                    |          |          |  |  |  |  |  |  |
| Choose the file type that best describes your data:                                                                                                    |          |          |  |  |  |  |  |  |
| Delimited     - Characters such as commas or tabs separate each field.                                                                                                    |          |          |  |  |  |  |  |  |
| Fixed width - Fields are aligned in columns with spaces between each field.                                                                                               |          |          |  |  |  |  |  |  |
|                                                                                                    |          |          |  |  |  |  |  |  |
| Start import at row: 1 File origin: 874 : Thai (Windows)                                                                                                    |          | $\sim$   |  |  |  |  |  |  |
|                                                                                                    |          |          |  |  |  |  |  |  |
|                                                                                                    |          |          |  |  |  |  |  |  |
| <u>My data nas neaders.</u>                                                                                                    |          |          |  |  |  |  |  |  |
| Denvirus of file DALLears/ 504040) Denvirolanda) Denvirolan 2002 42 Augustus bile 20224207 00702 Denvirola                                                                |          |          |  |  |  |  |  |  |
| Preview of the D:\users\561046\usertuberceivable - 2022-12\receivable_20221207_98762_Decimal                                                                              | csv.     | 1        |  |  |  |  |  |  |
| <u>1</u> Record Type, Sequence No., Bank Code, Company Account, Company Name, Effective<br>2 H, 000001, 006, 9116030982, อบต. แม่ทอม รับช่าระค่าน้ำประปา ,07122022, 98782 | e Date,S | ^        |  |  |  |  |  |  |
| 3 Record Type, Sequence No., Bank Code, Company Account, Payment Date, Payment 2                                                                                          | fime,Cus |          |  |  |  |  |  |  |
| <u>5</u> D,000003,006,9116030982,07122022,1093218,11Anaphon Phongsuwan                                                                                                    |          |          |  |  |  |  |  |  |
| <u>(6</u> D, 000004, 006, 9116030982, 07122022, 112243, นาย นคม สกุลเดน<br>7 D, 000005, 006, 9116030982, 07122022, 112353, นาย นิคม สกุลเด็น                              |          | ~        |  |  |  |  |  |  |
| <                                                                                                    | >        |          |  |  |  |  |  |  |
|                                                                                                    |          |          |  |  |  |  |  |  |
| Cancel < Back <u>N</u> ext >                                                                                                    | Einish   | n        |  |  |  |  |  |  |
|                                                                                                    |          |          |  |  |  |  |  |  |

#### 4. Import to wizard Step 2 ຕາມรູປ ແລ້ວກດ Next

| Text Import Wizard - Step 2 of 3                                                                                                    |                |   |  |  |  |  |  |  |
|----------------------------------------------------------------------------------------------------|----------------|---|--|--|--|--|--|--|
| This screen lets you set the delimiters your data contains. You can see how your text is affected in the preview b Delimiters Iab Semicolon Treat consecutive delimiters as one Comma Space Quther: Data preview Data preview                                                                                                    | elow.          | 1 |  |  |  |  |  |  |
| Record Type         Sequence No.         Bank Code         Company Account         Company Name           H         000001         006         5116030982 <b>DUB</b> . <b>DUB</b> .           Record Type         Sequence No.         Bank Code         Company Account         Payment Date           p         000001         006         5116030982         07122022           p         000003         006         5116030982         07122022           p         000005         p06         5116030982         07122022           p         000005         p06         5116030982         07122022 | >              | ~ |  |  |  |  |  |  |
| Cancel < <u>R</u> ack <u>N</u> ext >                                                                                                    | <u>F</u> inish |   |  |  |  |  |  |  |

## 5. Import to wizard Step 3 ตามรูป แล้วทด Finish

| Text Import Wizard - Step 3 of 3                                                                                                    |                                                                                                    |                                                                                                    | ? ×             |  |  |  |  |  |  |
|----------------------------------------------------------------------------------------------------|----------------------------------------------------------------------------------------------------|----------------------------------------------------------------------------------------------------|-----------------|--|--|--|--|--|--|
| This screen lets you select each colun                                                                                                    | nn and set the Data Format.                                                                                                    |                                                                                                    |                 |  |  |  |  |  |  |
| Column data format                                                                                                    |                                                                                                    |                                                                                                    |                 |  |  |  |  |  |  |
| O General 2. เลือก te                                                                                                    | General' converts numeric values to text.                                                                                                    | o numbers, date values to dates, and                                                                                                    | l all remaining |  |  |  |  |  |  |
| Date:         DMY         V           Do not import column (skip)                                                                                                    | Date:         DMY         V           O Do not import column (skip)         Advanced                                                                                                    |                                                                                                    |                 |  |  |  |  |  |  |
|                                                                                                    |                                                                                                    |                                                                                                    |                 |  |  |  |  |  |  |
| <b>1. คลิ๊กคอ</b><br>>> เลื่อนว<br><sub>Data preview</sub> >> กด sh                                                                                                    | ล้มที่ 1<br>ข้อมูลไปทางขวา<br>ift ค้าง พร้อมคลิ๊กคอลัม                                                                                                    | ที่ สุดท้ายเพื่อคลุมทั้งหม                                                                                                    | ເດ              |  |  |  |  |  |  |
| 1. ดลิ๊กคอ<br>>> เลื่อนว<br>Data preview >> กด sh<br>Text Fext                                                                                                    | ล้มที่ 1<br>ข้อมูลไปทางขวา<br>iff ค้าง พร้อมคลิ๊กคอลัม<br>kext kext                                                                                                    | ที่ สุดท้ายเพื่อดลุมทั้งหม                                                                                                    | เด              |  |  |  |  |  |  |
| 1. ดลั๊กคอ           >> เลื่อนว           Data preview         >> กด sh           Record Type Sequence No.           Record Type Sequence No.           Maddate No.           Double No.           Double No.                                                                                                    | ล้มที่ 1<br>ย้อมูลไปทางขวา<br>iff ด้าง พร้อมคลิ๊กดอล้ม<br>Fext Fext<br>Bank Code<br>Sank Code<br>Sank Code<br>Sank Code<br>Sank Code<br>Sile03092<br>006 911603092<br>006 911603092                                                                                                    | <mark>ที่สุดท้ายเพื่อดลุมทั้งหม<br/>Company Name<br/>Jua, แม้กอง รับประศาปาประปา<br/>Payment Date<br/>07122022<br/>07122022<br/>07122022<br/>07122022<br/>07122022</mark> | IO<br>~         |  |  |  |  |  |  |
| 1. ดลั๊กคอ           >> เลื่อนว           Data preview           Text           Record Type           Sequence No.           Double Sequence No.           Double Sequence No.           Doubo | สัมที่ 1           ป้อมูลไปทางขวา           iift ด้าง พร้อมคลิ๊กดอลัม           Pext           Bank Code           Company Account           V06           Bank Code           Company Account           V06           Bank Code           Company Account           V06           Bank Code           Bank Code           Description           Bank Code           Bank Code | <mark>ที่สุดท้ายเพื่อดลุมทั้งหม<br/>Company Name<br/>Jua, unhai รับประศามาประปา<br/>Payment Date<br/>07122022<br/>07122022<br/>07122022<br/>07122022</mark>               | ۱۵<br>•<br>•    |  |  |  |  |  |  |

# 6. ทด ok จะได้ข้อมูลตรงตามที่รับชำระมา

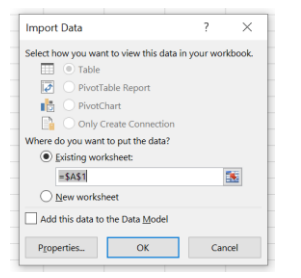

|    | В            | С         | D               | E                 | F                | G                           | Н                       | I                        | J     | K          | L          | M                   | N                | 0          | Р             |
|----|--------------|-----------|-----------------|-------------------|------------------|-----------------------------|-------------------------|--------------------------|-------|------------|------------|---------------------|------------------|------------|---------------|
| 1  | Sequence No. | Bank Code | Company Account | Company Name      | Effective Date   | Service Code                |                         |                          |       |            |            |                     |                  |            |               |
| 2  | 000001       | 006       | 9195030982      | cost asheen firsh | 07122122         | 96762                       |                         |                          |       |            |            |                     |                  |            |               |
| 3  | Sequence No. | Bank Code | Company Account | Payment Date      | Payment Time     | Customer Name               | Customer No./Ref 1      | Ref 2                    | Reg 3 | Branch No. | Teller No. | Kind of Transaction | Transaction Code | Cheque No. | Amount        |
| 4  | 000002       | 006       | 9110030982      | 07122022          | 093218           | Thanaphan Phongsuwan        | 0100200 100123          | 100440660000007344       |       | 0000       | 0000       | С                   | NET              | 0000000000 | 0000000150.00 |
| 5  | 000003       | 006       | 9116038982      | 07122022          | 102454           | u.a. Geen gool              | 0100200 + 50123         | 10040060050034356        |       | 0000       | 0000       | C                   | NET              | 0000000000 | 0000000130.00 |
| 6  | 000004       | 006       | 9110030982      | 07122022          | 112243           | was does viryed to          | 0100200                 | 100-1100-000000000000775 |       | 0000       | 0000       | C                   | NET              | 0000000000 | 0000000020.00 |
| 7  | 000005       | 006       | 9110030982      | 07122022          | 112353           | where these strapped into   | 0100200 100123          | 100-140660000072273      |       | 0000       | 0000       | С                   | NET              | 0000000000 | 0000000005.00 |
| 8  | 000006       | 006       | 9116038982      | 07122022          | 134251           | SEPAPORIN THONGMANES N      | 0100200 + 00123         | 10010060588              |       | 0000       | 0000       | C                   | NET              | 0000000000 | 0000000080.00 |
| 9  | 000007       | 006       | 9110030982      | 07122022          | 144716           | MISS PITAXA SUWAN           | 0100200                 | 100-100-000000004554     |       | 0000       | 0000       | C                   | NET              | 0000000000 | 0000000025.00 |
| 10 | 000008       | 006       | 9116039982      | 07122022          | 151723           | artof deerlo                | 0100200 1000123         | 10144866000039833        |       | 0000       | 0000       | C                   | NET              | 0000000000 | 0000000035.00 |
| 11 | 000009       | 006       | 9116030982      | 07122022          | 153721           | MRS. Malnee Pethoan         | 0100200 + 010123        | 100110660050000207       |       | 0000       | 0000       | C                   | NET              | 0000000000 | 0000000045.00 |
| 12 | 000010       | 006       | 9110030902      | 07122022          | 161507           | MISSPakhwan Srtanist        | 0100200                 | 100-100-000000001430     |       | 0000       | 0000       | C                   | NET              | 0000000000 | 0000000070.00 |
| 13 | 000011       | 006       | 9116039982      | 07122022          | 181201           | Mrs.Panchalee Pallungkanata | 0100200 000123          | 10144666000054599        |       | 0000       | 0000       | C                   | NET              | 0000000000 | 0000000075.00 |
| 14 | 000012       | 006       | 9116030982      | 07122022          | 183116           | ware grouped                | 0100200 + 010123        | 10010060030057396        |       | 0000       | 0000       | С                   | NET              | 0000000000 | 0000000195.00 |
| 15 | 000013       | 006       | 9110030902      | 07122022          | 195155           | MISSSand Ptthrokul          | 0100200                 | 100-406-0000064944       |       | 0000       | 0000       | C                   | NET              | 0000000000 | 0000000065.00 |
| 16 | 000014       | 006       | 9116039982      | 07122022          | 195224           | MISSSarat Rothitakul        | 0100200 4000123         | 100-140660000009252      |       | 0000       | 0000       | C                   | NET              | 0000000000 | 0000000005.00 |
| 17 | 000015       | 006       | 9116038982      | 07122022          | 195924           | Marika Sarayutpisai         | 0100200 + 010123        | 10010060030009361        |       | 0000       | 0000       | С                   | NET              | 0000000000 | 0000000130.00 |
| 18 | Sequence No. | Bank Code | Company Account | Total Debit Amou  | Total Debit Tran | Total Credit Amount         | Total Credit Transactio | n                        |       |            |            |                     |                  |            |               |
| 19 | 000016       | 006       | 9116038982      | 00000000000.00    | 000000           | 0000001030.00               | 000014                  |                          |       |            |            |                     |                  |            |               |
| 20 |              |           |                 |                   |                  |                             |                         |                          |       |            |            |                     |                  |            |               |